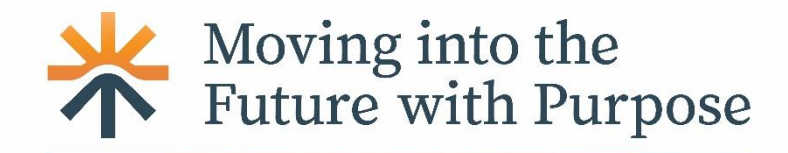

IGFOA ANNUAL CONFERENCE • Springfield, Illinois • September 9-11, 2024

# IGFOA 2024 Annual Conference – Sustaining and Associate Partners Complimentary Conference Registration Instructions

IGFOA's Partner Program includes registration at the Annual Conference for two IGFOA members from each Sustaining Partner firm and one from each Associate Partner firm at no additional cost. IGFOA partner firms may register additional attendees following the regular registration process. Please follow the steps below to register.

### 1. Login to the IGFOA website.

| Sign In                                                                                                    |  |  |
|----------------------------------------------------------------------------------------------------|--|--|
| Some content is available for members only. Non-members may<br>access their account for CPE certificates and to view public content.<br>Members unable to access content may need to renew membership<br>dues before gaining access to member content. |  |  |
| Email Address                                                                                                    |  |  |
| ebeaty@lgfoa.org                                                                                                    |  |  |
| Password                                                                                                    |  |  |
|                                                                                                    |  |  |
| Password is case sensitive.<br>Eargor Password?                                                                                                    |  |  |
| Remember me                                                                                                    |  |  |
| Sign in → Not a member?                                                                                                    |  |  |

2. After logging in, click on the Annual Conference tab.

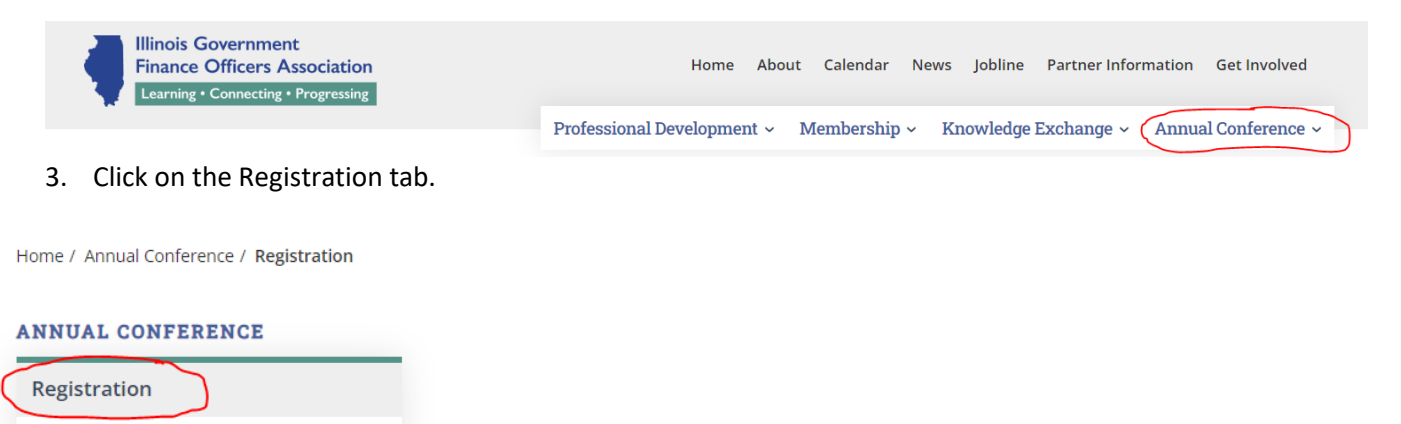

4. Click on the conference registration link at the bottom to register.

REGISTER FOR THE ANNUAL CONFERENCE HERE

5. Click on Sustaining Partner or Associate Partner Complimentary Conference Registration under registration option. Select the registration type that pops up. Type in the firm name if it doesn't autofill. Click continue. For a list of Sustaining and Associate Partners click <u>here</u>.

## IGFOA 2024 Annual Conference - Moving Into the Future with Purpose - Registration

| Registration option      | O 2024 Annual Conference Registration                                                                                  |
|--------------------------|----------------------------------------------------------------------------------------------------|
| Registration option      | <ul> <li>Sustaining Partner Complimentary Conference Registrations - 2 complimentary per Sustaining Partner</li> </ul> |
|                          | <ul> <li>Associate Partner Complimentary Conference Registration - 1 complimentary per Associate Partner</li> </ul>    |
|                          | <ul> <li>2024 Annual Conference Non-Member - Govt Public Sector Registration</li> </ul>                                |
| Registration type        | <ul> <li>IGFOA Govt Staff/Partner Colleague</li> </ul>                                                                 |
| 0 71                     | IGFOA Sustaining Partner                                                                                               |
| Government or Firm name* |                                                                                                    |

6. Confirm or update attendee information and agree to the IGFOA Cancellation and Refund Policy before clicking continue.

|                                  | Options Details Activities Review Payment                             |                          |
|----------------------------------|-----------------------------------------------------------------------|--------------------------|
| Your information                 |                                                                       |                          |
| Your name*                       |                                                                       |                          |
| Title                            |                                                                       |                          |
| Address*                         |                                                                       |                          |
|                                  |                                                                       |                          |
|                                  |                                                                       |                          |
| Country*                         |                                                                       | •                        |
| Phone*                           |                                                                       | Example: (555) 555-5555  |
| E-mail address*                  |                                                                       | Example: you@example.com |
| Special notes                    |                                                                       |                          |
|                                  | Dietary needs, other information, etc.                                | A.                       |
| GFOA Cancellation and Ref        | und Policy*                                                           |                          |
| I have read, understand and agre | e to the IGEOA Cancellation and Refund Policy (UPDATED FEBRUARY 2019) |                          |

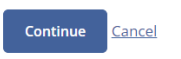

7. Select all conference activities and educational sessions you expect to attend and click continue at the bottom of the page.

#### IGFOA 2024 Annual Conference - Moving Into the Future with Purpose - Registration

Details Activities Review Payment

#### Select activities

...

#### Conference Events

The following conference events are included in your registration fee. Please indicate which of the following events each registrant expects to attend

IGFOA President's New Member and First Time Attendee Social Reception on Monday at the President Abraham Lincoln Springfield - Double Tree Hotel 🚱

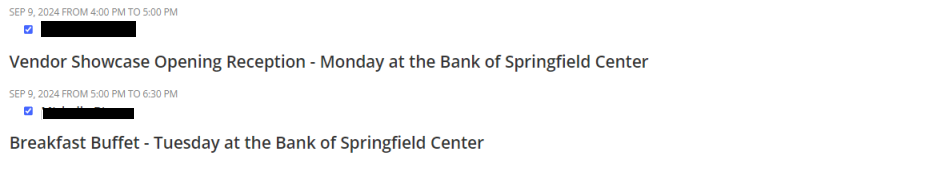

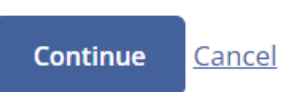

## 8. Review the information and make any edits before clicking continue.

| Your information (EDIT)             |                                                                                                    |
|-------------------------------------|----------------------------------------------------------------------------------------------------|
| Name                                |                                                                                                    |
| Address                             |                                                                                                    |
|                                     |                                                                                                    |
| Registrant type                     | IGFOA Sustaining Partner                                                                                                    |
| Selected activities ( <u>Edit</u> ) | <ul> <li>IGFOA President's New Member and First Time Attendee Social Reception on Monday at the President Abraham Lincoln Springfield - Double Tree Hotel</li> <li>Vendor Showcase Opening Reception - Monday at the Bank of Springfield Center</li> <li>Breakfast Buffet - Tuesday at the Bank of Springfield Center</li> <li>Morning Break in the Vendor Showcase</li> <li>Tuesday Luncheon and Annual Business Meeting at the Bank of Springfield Center</li> </ul> |
| Special needs                       | None                                                                                                    |
|                                     | Continue                                                                                                    |

9. The last page is the confirmation. Attendees will also receive email confirmation. Sustaining Partners will need to repeat the process to use the second complimentary conference registration.

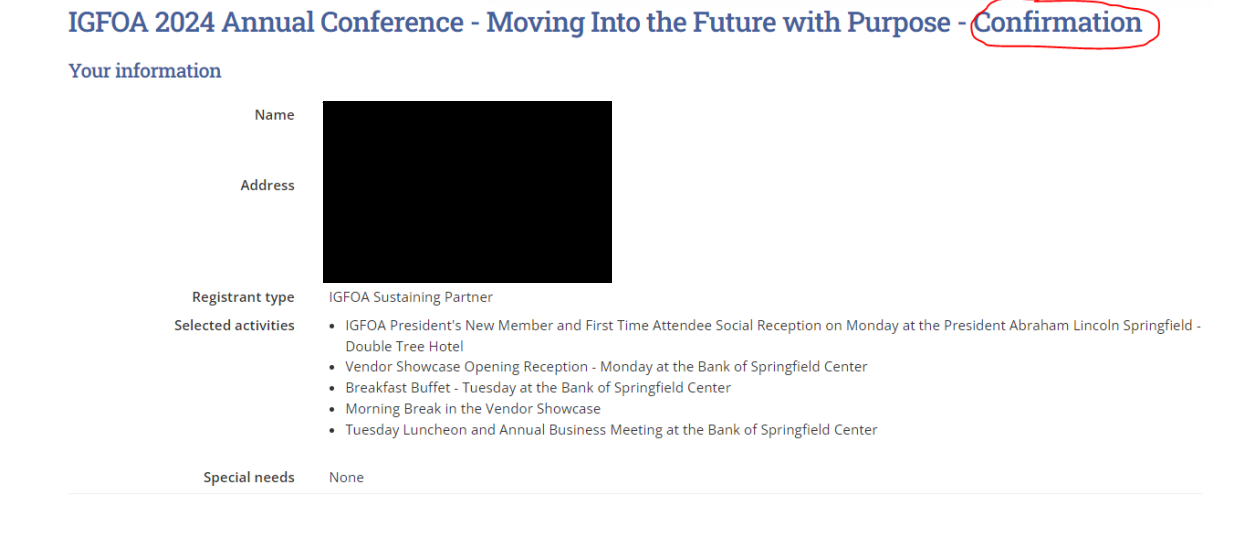